# Release Notes – Zebra MC33x 01-01-48-NN-00-A Release for Non-GMS

Introduction Description Zebra Value Adds Feature List Device Compatibility Component Contents

**Installation Requirements** 

**Installation Instructions** 

Known Issues and Limitations

### Introduction

Zebra MC33x is the next generation key-based, rugged mid-range hand-held mobile computing device. MC33x supports multiple form-factors offering a combination of different physical keys, data capture and memory options. Running on a stable Android-N (7.1.2) OS, MC33x offers the Zebra Value Adds software solutions to enhance your Enterprise workflow.

The MC33x is the professional-grade Android device built from the ground up for the Enterprise.

- Zebra's Mobility Extensions (Mx)
- Mobility DNA, a suite of mobility enabling applications, development tools and utilities
- Most advanced scan engine with longer range date capture capability
- Rugged and ready for every day Enterprise use inside and outside the four walls

### Description

Android N 01-01-48-NN-00-A (NON-GMS) is the first OS release to support MC33x.

This release documentation contains the details of this OS release – features, instructions, component details, part numbers supported and known issues/limitations.

### Zebra Value Adds Feature List

| Components     | New Features                                                                                                    | Comments                                                                                              |
|----------------|----------------------------------------------------------------------------------------------------|----------------------------------------------------------------------------------------------------|
| BT             | Bluetooth Silent pairing CSP                                                                                                    |                                                                                                    |
| RxLogger       | Chathead Overlay for Log Viewing & RX Logger Utility                                                                                |                                                                                                    |
| WLAN           | a. 802.11ac (2x2 MIMO)<br>b. WPS<br>c. Wi-Fi Direct<br>d. Cast                                                                      |                                                                                                    |
| Data Analytics | DCA's added: Battery, WWAN, WWAN Location,<br>Device info, Application, Traffic, WLAN, App usages,<br>GPS, Flash Stats and Scanner. | Replaces B2M                                                                                          |
| Scanner        | Imager as Camera                                                                                                    |                                                                                                    |
| Audio          | Quick sound Control                                                                                                    |                                                                                                    |
| MX             |                                                                                                    |                                                                                                    |
| APPMGR         | 1) Battery Optimization (New API), Add/Remove Apps for Battery Optimization                                                         |                                                                                                    |
|                | 1) AllowSilentPairing (New API)                                                                                                    | 1) Specify whether to<br>allow silent pairing of<br>certain configured<br>remote Bluetooth<br>devices |
| BluetoothMgr   | 2)SilentPairingAction(New API)                                                                                                    | 2)Silent pairing action to take                                                                       |
|                | 3) SilentPairingName(New API)                                                                                                    | 3)Bluetooth Device<br>Name, Provide Name<br>along with CoD/UAP<br>for adding a new rule               |
|                | 4) SilentPairingCoD (New API)                                                                                                    | 4)Class of Device of<br>Silent Pairing device.                                                        |

|              |                                                  | Bluetooth settings<br>lists CoD for each                                                                                                    |
|--------------|--------------------------------------------------|----------------------------------------------------------------------------------------------------|
|              |                                                  | available device                                                                                                    |
|              | 5) SilentPairingUAP (New API)                    | 5)Upper Address Part<br>- First 3 bytes of<br>Bluetooth MAC<br>Address, of Silent<br>pairing device.<br>Bluetooth settings<br>lists UAP for each<br>available device                                                                                                    |
| BugReportMgr | 1)EnableScreenshot(New API)                      | 1) Specify whether to<br>enable taking<br>screenshot                                                                                                    |
|              | 2)EnableIntent(New API)                          | 2) Specify whether to<br>enable triggering bug<br>report via intent                                                                                                    |
| FileMgr      | 1) SourceURI (No API only DSD Change)            | Modification to<br>Existing API<br>Enable Encryption in<br>SourceURI                                                                                                    |
| Intent       | 1) QueryDeviceOwner (New API implementation)     | 1) Query to get the<br>Details of the Device<br>Owner                                                                                                    |
|              |                                                  |                                                                                                    |
|              | 1. Cross device configuration importing support. |                                                                                                    |
| DataWedge    |                                                  | <ul> <li>a. Get disabled</li> <li>application list</li> <li>b. Set disabled</li> <li>application list</li> <li>c. Switch scanner</li> <li>d. Switch scanner</li> <li>params at runtime</li> <li>e. Get configuration of</li> <li>a profile <ul> <li>i. Barcode input</li> <li>ii. Intent output</li> </ul> </li> </ul> |
|              | 2. Extend DataWedge Intent APIs                  | iii. Keystroke                                                                                                    |

|                                   | output<br>iv. Basic data<br>formatting for each<br>output plugin                                                                                                    |
|-----------------------------------|----------------------------------------------------------------------------------------------------|
| 3. Configuration import reporting |                                                                                                    |
| 4. DS3608 scanner support.        |                                                                                                    |
| 5. Extend DataWedge Intent APIs.  | <ul> <li>a. Introduced scanner<br/>type to set and get<br/>configuration intent<br/>api</li> <li>b. Switch scanner<br/>intent API can use the<br/>scanner type instead<br/>of the scanner index</li> <li>c. Enumerate<br/>scanners api returns<br/>the scanner type for<br/>each scanner<br/>supported in the<br/>device.</li> <li>d. Configure multiple<br/>plugin configuration<br/>by single intent.</li> </ul> |

# **Device Compatibility**

This software release has been approved for use on the following devices.

|                 | Operating |
|-----------------|-----------|
| Device          | System    |
| MC330M-GL3HG2RW | Android N |
| MC330M-GL4HA2RW | Android N |
| MC330M-GL40A2RW | Android N |
| MC330M-GI4HA2IN | Android N |
| MC330M-GI4HA2RW | Android N |
| MC330M-GI2HA2US | Android N |
| MC330M-GI2HA2RW | Android N |
| MC330K-GI3HA3US | Android N |

| MC330K-GI3HA3RW | Android N |
|-----------------|-----------|
| MC330K-GI4HA3US | Android N |
| MC330K-GL2HA3RW | Android N |
| MC330K-GI3HA4RW | Android N |
| MC330K-GI4HA4US | Android N |
| MC330K-GL3HA4RW | Android N |
| MC330K-GE4HA4US | Android N |
| MC330M-GL2HA2US | Android N |
| MC330M-GL2HA2RW | Android N |
| MC330M-GL3HA2US | Android N |
| MC330M-GL3HA2RW | Android N |
| MC330M-GI30A2RW | Android N |
| MC330M-GI3HA2IN | Android N |
| MC330M-GI3HA2US | Android N |
| MC330M-GI3HA2RW | Android N |
| MC330M-GI3HG2RW | Android N |
| MC330M-GI40A2US | Android N |
| MC330M-GL40A2US | Android N |
| MC330M-GL4HA2US | Android N |
| MC330K-GI4HA3RW | Android N |
| MC330K-GI4HG3US | Android N |
| MC330K-GI4HG3RW | Android N |
| MC330K-GL3HA3RW | Android N |
| MC330K-GL4HA3US | Android N |
| MC330K-GL4HA3RW | Android N |
| MC330K-GL4HG3RW | Android N |
| MC330K-GI4HA4RW | Android N |
| MC330K-GI4HG4US | Android N |
| MC330K-GI4HG4RW | Android N |
| MC330K-GL4HA4US | Android N |
| MC330K-GL4HA4RW | Android N |
| MC330M-GI4HA2US | Android N |
| MC330M-GI4HG2US | Android N |
| MC330K-GE3HA3US | Android N |
| MC330K-GE4HA3US | Android N |
| MC330K-GE4HA3RW | Android N |
| MC330K-GE3HA3RW | Android N |
| MC330K-GE4HA4RW | Android N |

### **Component Contents**

| Package Name            | Description                                         |
|-------------------------|-----------------------------------------------------|
| AT_N_FPU_AOSP_01_48.zip | Full Package Update includes all components         |
| Atlas_N_Ent_Reset.zip   | Enterprise Reset (Erases Data Partitions)           |
| Atlas_N_Fact_Reset.zip  | Factory Reset (Erases Data & Enterprise Partitions) |

## **Component Version Info**

| Component / Description | Version(Non-GMS)                |
|-------------------------|---------------------------------|
| Product Build Number    | 01-01-48-NN-00-A                |
| Android Version         | 7.1.2                           |
| Linux Kernel            | 3.10.84                         |
| Android SDK Level       | 25                              |
| Platform                | QC8956                          |
| Bluetooth Stack         | 1.1                             |
| Flash Size              | 16/32GB                         |
| RAM Size                | 2/4GB                           |
| Scanning                | 19.0.22.0                       |
| DataWedge               | 6.6.50                          |
| EMDK                    | 6.7.10.1010                     |
| MXMF / OSX              | MXMF-7.1.2.1 / OSX-QCT.71.7.4.7 |

| WiFi                      | FUSION_BA_2_10.0.1.012_N<br>Application: BA_2_10.0.0.008_N<br>Radio: BA_2_10.0.1.012_N<br>Middleware: BA_2_10.0.1.008_N<br>Firmware: 7.35.205.8_20171114 |
|---------------------------|----------------------------------------------------------------------------------------------------|
| PTT                       | 3.1.35                                                                                                    |
| Touch FW                  | V14                                                                                                    |
| RxLogger                  | 5.4.10.0                                                                                                    |
| Bluetooth Pairing Utility | 3.10                                                                                                    |
| DataAnalytics             | 3.0.0.1217                                                                                                    |
| File Browser              | 1.19.1.0                                                                                                    |
| Stage Now                 | 2.9.1.1362                                                                                                    |
| App Gallery               | 3.0.1.7                                                                                                    |
| User Guide                | 1.0                                                                                                    |
| Sensors (Accel, Gyro)     | 2061000, 2061000                                                                                                    |
| Camera                    | 2.0.002                                                                                                    |
| MSRN                      | 0.01                                                                                                    |
| MobiControl               | NA                                                                                                    |
| ZVC                       | 2.0.0.12                                                                                                    |
| Battery Manger            | 1.3.8                                                                                                    |
| ActiveEdge                | 2.5.16                                                                                                    |
| SmartMU                   | 2.3.12                                                                                                    |
| Device Central            | 1.0.4.8                                                                                                    |
| Audio                     | 0.19.0.0                                                                                                    |
| Diagnostic Tool           | 1.15.0.6                                                                                                    |

| FingerPrint                  | Zebra/MC33/MC33:7.1.2/01-01-48-NN-00-<br>A/49:user/release-keys |
|------------------------------|-----------------------------------------------------------------|
| Android security patch Level | December 5,2017                                                 |
| GMS Version                  | 7.1_r8                                                          |

### **Installation Requirements**

Download both Full Package and Reset Packages (Optional) Note1: Using External SD card update is NOT Supported via SOTI MDM

Note2: When switching between GMS and NGMS BUILD

• After Installing Full Package Update, you need to Install Factory OR Enterprise Reset.

### **Installation Instructions**

#### Using ADB Sideload

The installation instructions assume you have ADB installed on your PC (the adb drivers and such) and your MC33x has Developer options enabled and USB debugging ON: Instructions on HOW TO enable ADB is also captured in user guide.

- 1. Connect the MC33x to the PC using the USB data cable or through the cradle.
- 2. You may need to pull down the top menu and if you see "USB for charging", touch it and then change it to "File transfers".
- 3. Open Command Prompt, run *"adb devices"* and check to see if you are able to see the device's serial number.

If yes, proceed to next step

If not please get the PC set up with the proper drivers or install an External SD Card.

- 4. You may also get a pop up on your PC (Win 7) that you will be connected as a Portable MediaPlayer. this can be ignored.
- 5. Download Image
  - a. Full Package Update File and any applicable patches listed above in content section
  - b. Reset files (Optional)

- 6. Entering into Recovery Mode
  - a. Option 1: In Command Prompt, type "adb reboot recovery" and click enter.
  - b. Option 2:
    - Reboot the device and keep the GUN (grip) trigger held.
    - When Zebra Technologies logo appears on the screen release the trigger
- 7. MC33x will reboot and land up on the Android Recovery screen.
- 8. If applying update via sideload method

a. Use UP and DOWN keys on the keypad to navigate up/down highlight item

b. Use ENTER key on the keypad to select menu item – "Apply update via adb sideload"

- 9. With your Command Prompt, open, type "adb sideload" and add a space and then drag and drop the update Full Package date zip file on to it and click enter.
  - a. Your PC screen will show files being installed and a little blue horizontal progress bar on your device will show status... And after about 6 minutes (could be 10+ minutes if installing GMS) it should be done and you should be back at the Android Recovery screen.
  - b. Repeat above steps for all mandatory packages
- 10. "Reboot system now" is highlighted. Press the Power Key to Reboot.
- 11. Device reboots and you see Zebra on top and POWERED BY android at the bottom and after about 1 minute will transition to the MC33X splash screen with 5 dancing white dots at bottom... it will stay at this screen for a little over another minute (could be another 7+ minutes if installing GMS) and then you are at the Factory "Welcome" screen.
- 12. If you installed a GMS BSP, you will need to complete the process by setting up Wi-Fi and E-mail accounts and such. If on AOSP (non-GMS), there is no process to follow.
- 13. At the Home Screen, we need to verify that the BSP upgrade took place and set the Date & Time.
  - a. Go to "Settings" and scroll down to "About phone" and look at the "Build number". It should start with "01-01-48-NN-00-A". Now you are on the correct BSP.
  - b. Setting the Date and Time. If you associate to a WLAN AP, do so now, as it should automatically set the time and date... the only thing left is to set the

time zone. Go to "Settings" and scroll to and select "Date & time". Scroll down to and select "Select time zone", and scroll down to and select the appropriate time zone and you are done.

14. Now you are all set to use your MC33X.

### Using External SD card

- 1. Plug the MC33X into the USB & Charging Cable and then the Cable to the PC. If you have a Cradle with USB connectivity, you may use that as well.
- 2. You may need to pull down the top menu and if you see "USB for charging", touch it and then change it to "File transfers".
- 3. Download Images FullPackageUpdate.Zip file, any applicable patches listed above in content section and Reset Files (Optional) and drag & drop the files on External SD card
- 4. Entering into Recovery Mode
  - Reboot the device and keep the GUN (grip) trigger held.
  - When Zebra Technologies logo appears on the screen release the trigger
- 5. Your MC33X will reboot and land up on the Android Recovery screen.
- 6. Applying update via External SD card

a. Use UP and DOWN keys on the keypad to navigate up/down highlight item

b. Use ENTER key on the keypad to select menu item – "Apply update from External SDCard"

- c. Repeat above steps for all mandatory packages
- 7. "Reboot system now" is highlighted. Press the Power Key to Reboot.
- 8. Device reboots and you see Zebra on top and POWERED BY android at the bottom and after about 1 minute will transition to the MC33X splash screen with 5 dancing white dots at bottom... it will stay at this screen for a little over another minute (could be another 7+ minutes if installing GMS) and then you are at the Factory "Welcome" screen.

- If you installed a GMS BSP, you will need to complete the process by setting up Wi-Fi and E-mail accounts and such. If on AOSP (non-GMS), there is no process to follow.
- 10. At the Home Screen, we need to verify that the BSP upgrade took place and set the Date & Time.
  - a. Go to "Settings" and scroll down to "About phone" and look at the "Build number". It should start with "01-01-48-NN-00-A". Now you are on the correct BSP.
  - b. Setting the Date and Time. If you associate to a WLAN AP, do so now, as it should automatically set the time and date... the only thing left is to set the time zone. Go to "Settings" and scroll to and select "Date & time". Scroll down to and select "Select time zone", and scroll down to and select the appropriate time zone and you are done.
- 11. Now you are all set to use your MC33X.

#### **Known Issues and Limitations**

- 1. Limitation: After swapping battery and resuming the device, devices takes 15 seconds to update the correct battery State of Charge percentage.
- 2. Limitation: The com.wavelink.velocity folder is not created by OS until the Velocity application is opened at least once. In order to push a widep profile before launching velocity application, user needs to create the folder manually or via MDMs.
- 3. Limitation: During battery swap, there will not be any LED indications.
- 4. BUG: Since device keypad is active (low power) during the suspended state, there are chances of accidental key presses reaching the foreground application after the device resumes if there is no lock screen set.

December 11, 2017